# PS12802 - SKY MODALITÀ DISDETTA ABBONAMENTO

Allegato al provvedimento n. 31530

## ALLEGATO A - VERSIONE CONSOLIDATA DEGLI IMPEGNI

## 1. Impegni relativi alle procedure di disattivazione dell'abbonamento TV

Di seguito si riportano gli Impegni relativi alle procedure di disattivazione dell'abbonamento TV che vengono suddivisi nelle seguenti tre sezioni:

- (i) procedura di disattivazione tramite motore di ricerca;
- (ii) procedura di disattivazione tramite homepage di Sky e area "Assistenza";
- (iii) procedura di disattivazione tramite area personale "fai da te";
- (iv) procedura di disattivazione tramite app My Sky (su smartphone o tablet).

## SEZ. (I): PROCEDURA DI DISATTIVAZIONE TRAMITE MOTORE DI RICERCA

#### <u>Impegno n. 1</u>

Sky si impegna a cambiare il titolo della pagina sponsorizzata su Google per chiarire che la pagina di atterraggio riguarda solamente la modalità di disdetta tramite operatore <u>https://www.sky.it/landing-</u> <u>new/clienti/disdetta?cmp=search disdetta google null null&gad source=1&gclid=CjwKCAjwyo60BhBiEiwA</u> <u>HmVLJZ\_urMWwt6Ux3iSw4XEDKthELwXuHKQfqZnYIDEg0idJGjGji0HEohoCWpsQAvD\_BwE&gclsrc=aw.ds</u>. Il titolo della pagina sponsorizzata, dopo "Sito Ufficiale Sky", presenterà il riferimento al canale telefonico, ad es: "Come disdire con operatore" (cfr. Figura 1).

| Google | disdetta sky                                                         | × 🌷 😨 🔍                 |
|--------|----------------------------------------------------------------------|-------------------------|
|        | All Images Videos News Web Books Finance                             | Tools                   |
|        | Sponsored                                                            |                         |
|        | sky.it<br>https://www.sky.it                                         |                         |
|        | Sito Ufficiale Sky I Come disdire con operator                       | re a                    |
|        |                                                                      |                         |
|        | Chiama subito per disdire il tuo abbonamento Sky in maniera facile e | veloce. Chiamaci subito |

Figura 1 - Titolo della sponsorizzata aggiornato in modo da indicare il canale telefonico

#### Impegno 2

Sky si impegna a modificare il titolo della pagina di atterraggio da "Come disdire l'abbonamento Sky | Disdici Sky velocemente" in "Come disdire l'abbonamento Sky tramite operatore telefonico" (cfr. Figura 2)<sup>1</sup>.

<sup>&</sup>lt;sup>1</sup> Come si evince dalla figura n. 2, **quest'impegno è già stato implementato al momento del deposito del presente Formulario di Impegni.** 

| Come disaire                                                       | e l'abbonament                      | o Sky tramite operatore telefonico                                                         |
|--------------------------------------------------------------------|-------------------------------------|--------------------------------------------------------------------------------------------|
|                                                                    | Chiamaci al numero 02 91 71 71 e s  | egui la voce guidata per disdire il tuo contratto Sky.                                     |
| Parlerai con u                                                     | un nostro operatore che ti darà tu  | itte le informazioni utili e registrerà la tua disdetta, senza che tu<br>debba fare altro. |
| Se vu                                                              | ioi, siamo a tua disposizione anche | e per trovare insieme una soluzione per restare con noi:                                   |
|                                                                    |                                     | CHIAMA ORA                                                                                 |
|                                                                    | oppure compile                      | a il modulo e ti contattiamo noi:                                                          |
|                                                                    | Nome *                              | Cognome *                                                                                  |
|                                                                    | Numero di Telefono *                | Codice Fiscale *                                                                           |
|                                                                    | Seleziona l'abbonamento che v       | vorresti disdire:                                                                          |
|                                                                    | Abbonamento TV Abb                  | bonamento Wi-Fi 🛛 Abbonamento Sky Glass                                                    |
|                                                                    | * Campi obbligatori                 |                                                                                            |
|                                                                    | Leggi l'informativa privacy         |                                                                                            |
|                                                                    |                                     | CLICCA E CONFERMA                                                                          |
|                                                                    | Servizio gratuito attivo tut        | ti i giorni dalle 9.30 alle 21.30, festività escluse.                                      |
|                                                                    |                                     |                                                                                            |
| Hai una richiesta di disdetta                                      | in corso                            | É arrivata l'offerta sly mobile                                                            |
| oppure il tuo contratto è già<br>Un nostro operatore è a tua dispo | osizione per                        | e conveniente. Semplicemente possibile.                                                    |
| qualsiasi informazione o esigenza                                  | l.                                  | t contractio and automatics are featured, bendure all arrays.                              |
|                                                                    | Per ulteriori informazioni riguard  | lanti le modalità di gestione del tuo abbonamento e per                                    |
|                                                                    | scoprire tutte le moo               | dalità di disdetta consulta l'an <mark>ta <u>Assistenza</u></mark>                         |

Figura 2 - Pagina "Come disdire l'abbonamento Sky tramite operatore telefonico" in cui è presente il link alle ulteriori modalità di disdetta

#### Impegno 3

Nella pagina di atterraggio, Sky si impegna ad aggiungere il link che rimanda alla pagina in cui sono presenti tutte le modalità di disdetta incluse quelle che **non** necessitano dell'interlocuzione telefonica.

A tal riguardo, Sky si impegna a modificare anche la frase di rimando a tale pagina da "Per ulteriori informazioni visita la nostra guida nell'area Assistenza" (con link di rimando su "Assistenza"), in "Per ulteriori informazioni riguardanti le modalità di gestione del tuo abbonamento e per scoprire tutte le modalità di disdetta consulta ľarea Assistenza" (con link di rimando su "Assistenza" alla seguente pagina: https://assistenza.sky.it/abbonamento/guida-info-disdetta-sky) in modo da rendere più esplicito il rimando alla pagina di guida disdetta (cfr. Figura 2).

#### SEZIONE (II): PROCEDURA DI DISATTIVAZIONE TRAMITE HOMEPAGE DI SKY E AREA "ASSISTENZA"

#### Impegno n. 4

Sky si impegna ad inserire l'indicazione di ricerca già presente nell'area del sito sky.it dedicata all' "Assistenza" anche nella homepage sky.it. Sky si impegna ad inserire in homepage un pulsante denominato "Cerca in Assistenza" corredato da un'immagine di una lente di ingrandimento per rendere ancora più immediata la ricerca. Tramite "Cerca in Assistenza", il cliente potrà trovare le informazioni relative alla modalità di disattivazione del suo abbonamento tramite ricerca per parola chiave (Cfr. Figura 3).

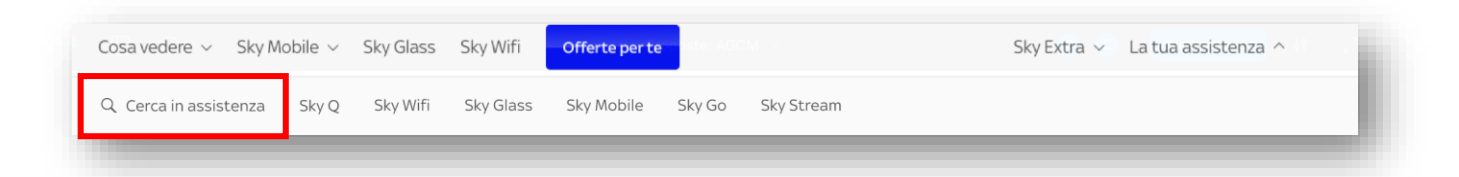

Figura 3- Inserimento lente di ricerca in assistenza su Sky.it

#### Impegno n. 5

- (i) Nella pagina web di ricerca "Assistenza" (https://assistenza.sky.it/), a cui il cliente può accedere tramite il pulsante "Cerca in assistenza" in homepage (cfr. Figura 3), Sky si impegna ad aggiungere tra i risultati suggeriti (a cui sono riservati i primi posti dei risultati di ricerca) quello relativo **a tutte** le modalità di disdetta incluse quelle che **non** necessitano dell'interlocuzione telefonica <u>https://assistenza.sky.it/abbonamento/guida-info-disdetta-sky</u> (cfr. Figura 4).
- (ii) Sky si impegna a modificare il titolo di tale pagina da "Disdetta Sky: moduli e procedure per chiudere l'abbonamento" in "Disdetta abbonamento: scopri come gestire la disdetta del tuo abbonamento tramite chiamata ad un operatore, appuntamento telefonico con un consulente Sky, presso un punto vendita, inviando una raccomandata con ricevuta di ritorno o pec e online" (cfr. Figura 4).

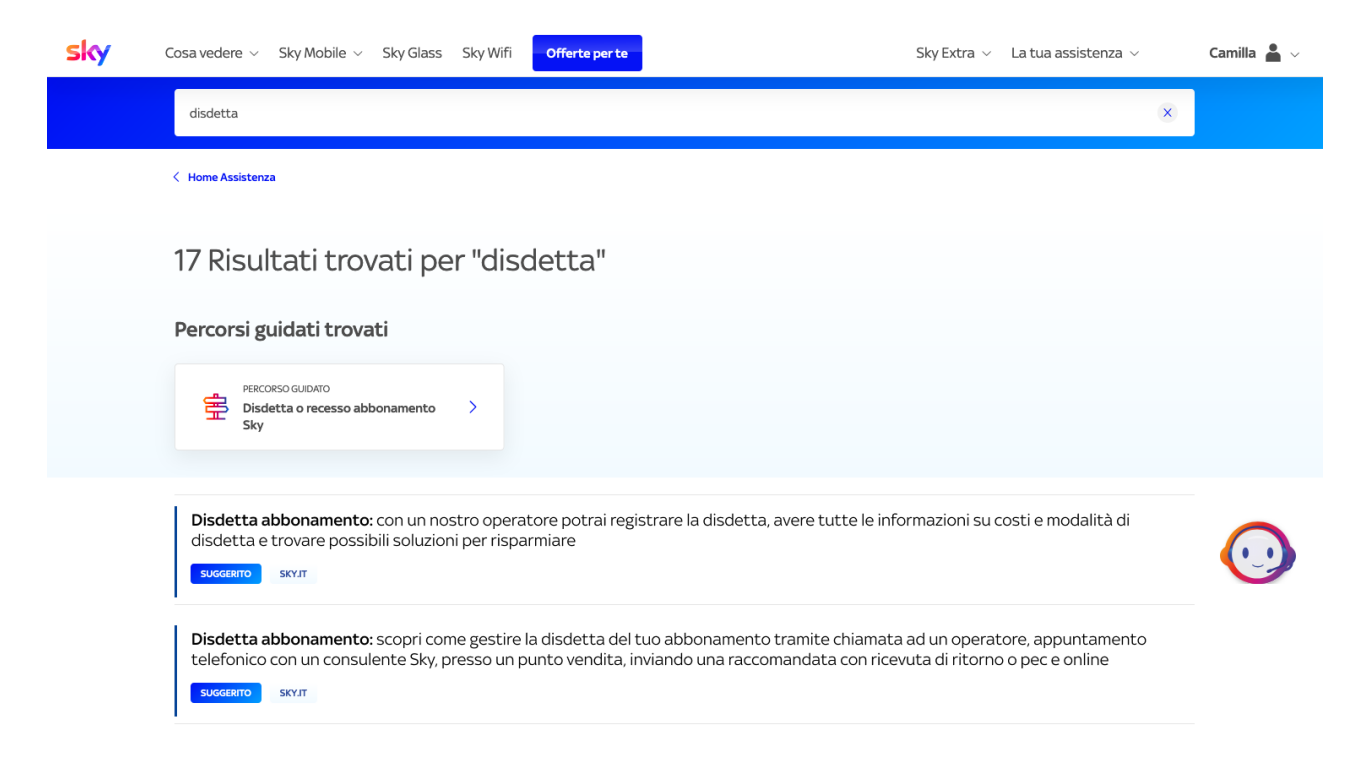

Figura 4 - Risultati della ricerca "disdetta" in area Assistenza

#### Impegno 6

Nella pagina web di "Assistenza", Sky si impegna a cambiare il titolo della pagina suggerita (disponibile al seguente link: https://www.sky.it/landing-new/clienti/disdetta?intcmp=serpassistenza\_link\_clienti\_lpdisdetta), <u>al fine di chiarire che tale pagina riguarda solamente la modalità di disdetta tramite operatore</u>.

Pertanto, il titolo della pagina suggerita sarà modificato da "Come disdire l'abbonamento Sky | Disdici Sky velocemente" in "Disdetta abbonamento: con un nostro operatore potrai registrare la disdetta, avere tutte le informazioni su costi e modalità di disdetta e trovare possibili soluzioni per risparmiare". (cfr. Figura 4 sopra).

#### Impegno 7

inserire, nella stessa pagina di cui all'Impegno 2 e 3 (cfr. Figura 2), relativa alle modalità di disdetta tramite operatore (disponibile al seguente link: https://www.sky.it/landingnew/clienti/disdetta?intcmp=serpassistenza\_link\_clienti\_lpdisdetta), un link che rimanda alla pagina web in cui sono presenti tutte le modalità di disdetta incluse quelle che **non** necessitano dell'interlocuzione telefonica. A tal riguardo, la frase di rimando a tale pagina sarà modificata da "Per ulteriori informazioni visita la nostra guida nell'area Assistenza" (con link di rimando su "Assistenza"), in "Per ulteriori informazioni riguardanti le modalità di gestione del tuo abbonamento e per scoprire tutte le modalità di disdetta consulta l'area Assistenza" "Assistenza" (con link di rimando su alla sequente pagina: https://assistenza.sky.it/abbonamento/quida-info-disdetta-sky) in modo da rendere più esplicito il rimando alla pagina di guida disdetta. Si tratta di Impegno speculare all'Impegno 3, ma in questo caso si tratta della pagina presente in "Assistenza" e non di quella di atterraggio tramite navigazione su motore di ricerca.

## Impegno n. 8

Sky si impegna ad eliminare la pagina intermedia rappresentata in Figura 6 in modo da consentire al cliente di accedere direttamente alla guida <u>https://assistenza.sky.it/abbonamento/guida-info-disdetta-</u> <u>sky?intcmp=tsdisdettasky link clienti guida</u> (Figura 7) quando si clicca sul cubo "Disdetta dall'abbonamento Sky" (Figura 5) presente nella pagina <u>https://assistenza.sky.it/percorsi-guidati/disdetta-abbonamento</u>.

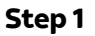

| Home Assistenza > | Disdetta o recesso abbonamento Sky |                                            |                                                                     |  |
|-------------------|------------------------------------|--------------------------------------------|---------------------------------------------------------------------|--|
|                   | Disdetta                           | o recesso abbonan                          | nento Sky                                                           |  |
|                   | In quale                           | e di queste aree hai bisogno o             | di aiuto?                                                           |  |
|                   |                                    |                                            |                                                                     |  |
|                   |                                    |                                            |                                                                     |  |
|                   | Disdetta dell'abbonamento Sky      | Recesso entro 14gg<br>dall'abbonamento Sky | Ripensamento prima<br>dell'attivazione dell'abbonamento<br>Sky Wifi |  |
|                   |                                    |                                            |                                                                     |  |
|                   |                                    | >                                          | <b>&gt;</b>                                                         |  |

Figura 5 - Inizio del percorso guidato di disdetta

## Step 2 - RIMOSSO

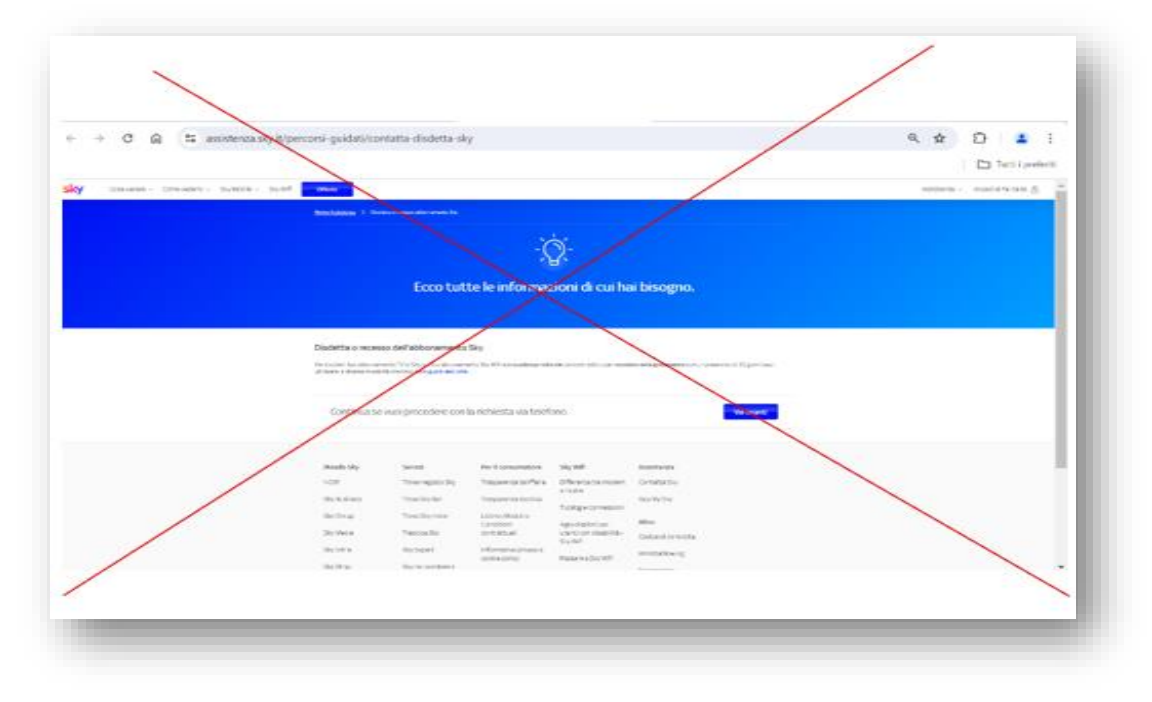

Figura 6 - Step rimosso nel percorso guidato di disdetta

| Step 3 |                                                                              | Versione di come apparirà<br>la pagina in seguito<br>all'implementazione delle<br>modifiche indicate |  |
|--------|------------------------------------------------------------------------------|----------------------------------------------------------------------------------------------------|--|
| sky    | Cosa vedere \vee Sky Mobile 🗸 Sky Glass Sky Wifi <mark>Offerte per te</mark> | nell'Impegno 9                                                                                       |  |
|        | Q Cerca in assistenza                                                        |                                                                                                    |  |

## Disdetta Sky: moduli e procedure per chiudere l'abbonamento

| Hai bisogno di aiuto? Co          | Compila il modulo e ti contattiamo                           | noi gratuitamente  |                |
|-----------------------------------|--------------------------------------------------------------|--------------------|----------------|
| Nome                              | Cognome                                                      | Numero di telefono | Codice Fiscale |
|                                   |                                                              |                    |                |
| Seleziona l'abbonamento           | che vorresti disdire:                                        |                    |                |
| Abbonamento TV                    | Abbonamento Wi-Fi                                            |                    |                |
| Servizio attivo tutti i giorni da | alle 9:30 alle 21:30. Leggi <mark>l'informativa priva</mark> | acy                | Ti chiama Sky  |
| Seleziona l'abbonamento           | o che vorresti disdire:<br>Abbonamento Wi-Fi                 | _                  |                |

| Se stal pensando di disdire il tuo abbonamento Sky, puol farlo telefonicamente con il supporto dei nostro team di esperti. Oppure, se vuol, ti<br>aiuteremo a trovare una soluzione per risparmiare sul tuo abbonamento con le offerte Sky Smart.                                                                                                    |                                                                  |
|----------------------------------------------------------------------------------------------------|------------------------------------------------------------------|
| Compila il modulo e ti contattiamo noi   Nome* Cognome* Numero di telefono* Codice Fiscale*   Seleziona abbonamento per cui vuoi chiedere supporto Abbonamento TV Abbonamento Sky Glass   Servicio attivo tutti i giorni cale 9-30 alle 21:30. Ti chieme Sky                                                                                                    | Versione<br>precedente<br>all'implementazio<br>ne dell'Impegno 9 |
| In alternativa<br>Chiama 02 91 71 71                                                                                                    |                                                                  |
| Altri modi per disclire<br>Per disdre il suo abbonamento Six alla scadenza naturale dei contratto o per recedere anticipatamente con un preavviso di 30 giorri puol<br>utilizzarie le diversi modalità descritto di seguito: via telefono, al punto vendita oppue onine.<br>Inoltre, se hai soctoscritto Tabbonamento Six a distanza o fuori da locadi commercial da meno di 14 giorni e vuoi esercitare il diritto al<br>fipernamente, il vinciano a consultare la notagi aguito disclata sub totto al repernamento Six come recedere entre 14 giorni<br>di generamente, il vinciano a consultare la notagi aguito disclata sub totto al repernamento Six come recedere entre 14 giorni |                                                                  |
| Disdici via talefono + Disdici al punto vendita + Disdici online +                                                                                                    |                                                                  |

Figura 7 - Nuova pagina in cui sono indicate tutte le modalità di disdetta e versione precedente di tale pagina ora modificata

Impegno n. 9

Sky si impegna a modificare la pagina web <u>https://assistenza.sky.it/abbonamento/guida-info-disdetta-sky</u> (Step 3 sopra indicato) inserendo **in primo piano tutte le modalità di disdetta** e i relativi link e successivamente la sezione "compila il modulo e ti chiamiamo noi". I link relativi alle varie modalità di disdetta saranno resi cliccabili (cfr. Figura 7).

## Impegno n. 10

Sky si impegna a ridurre i pop-up promozionali nel percorso guidato di recesso/disdetta.

## Impegno n. 11

Sky si impegna a rimuovere i pop-up (cfr. esempio qui sotto) che si aprono nel percorso guidato di recesso/disdetta nella sezione dedicata alle "motivazioni", ad eccezione di quelli relativi a esigenze meramente tecniche/economiche (quali ad es. problemi di visione dei contenuti per assenza di connessione internet, richiesta in merito ad offerte in promozione).

Esempio di pop-up rimossi:

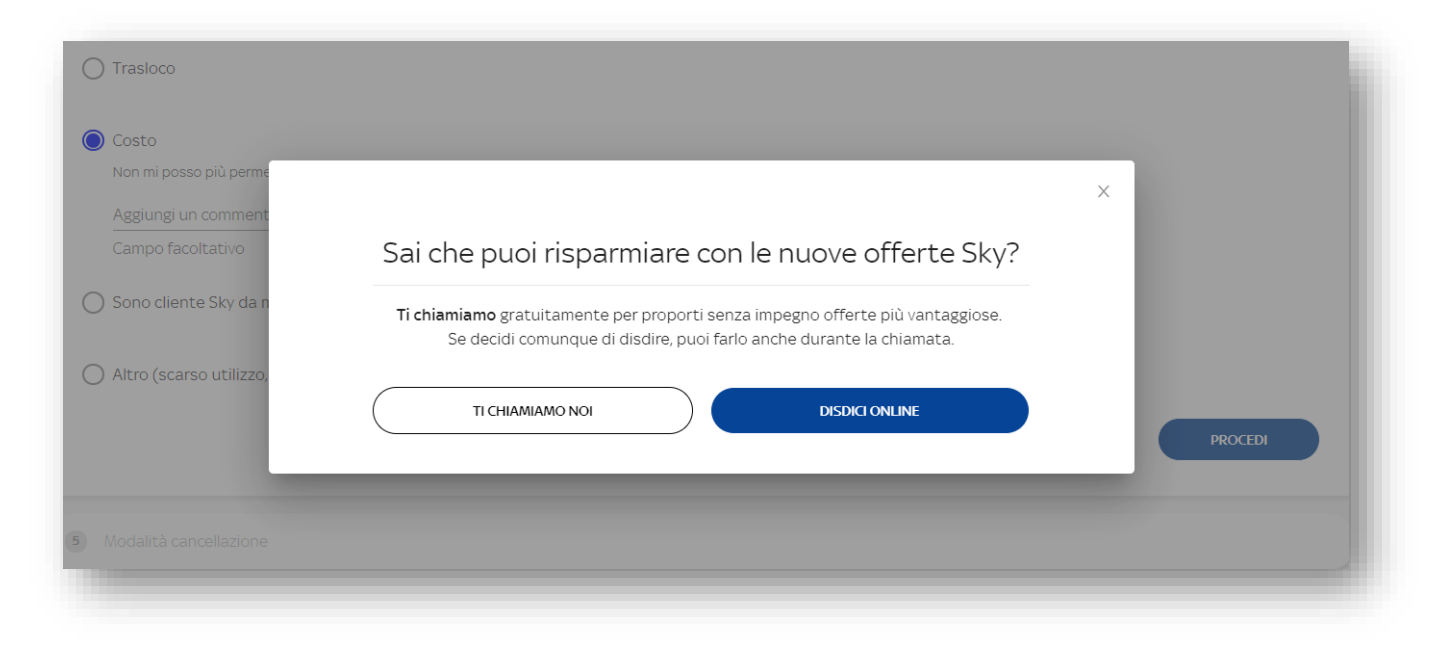

Figura 8 - Esempio di pop-up rimosso nella sezione dedicata alle "motivazioni"

## SEZ. (III): PROCEDURA DI DISATTIVAZIONE TRAMITE AREA PERSONALE "FAI DATE"

#### Impegno n. 12

Sky si impegna ad aggiungere nell'area personale (ossia nell'area "Fai da te") del sito sky.it, ed in particolare nella sezione "Gestione servizi" un riquadro dedicato alla gestione dell'abbonamento denominato "Condizioni Generali, modalità e costi della disdetta, rimozione o aggiunta di pacchetti e servizi ". Sotto a questo titolo verrà inserita la seguente dicitura con indicazione esplicita delle parole "modalità di disdetta": "Consulta le Condizioni Generali o le FAQ dove puoi trovare le informazioni utili per la gestione del tuo abbonamento, le modalità di disdetta, rimozione o modifica dei pacchetti". In tale riquadro, Sky si impegna ad inserire un link che rimandi direttamente alle FAQ che consentono l'accesso alla guida sulle modalità di recesso/disdetta presente nel sito sky.it nella quale sono rappresentati al cliente sia tutti i canali disponibili per l'esercizio del recesso/disdetta (https://assistenza.sky.it/abbonamento/guida-info-disdetta-sky?intcmp=lpdisdetta\_link\_clienti\_guida) sia il link per avviare la procedura di recesso/disdetta on line.

| sky                                     | Alessandra 🚢                                                                                                    |
|-----------------------------------------|----------------------------------------------------------------------------------------------------|
| ☆ Home                                  | < vai a Gestione servizi                                                                                                    |
| Ø Offerte per te                        | Gestione Abbonamento TV                                                                                                    |
| Fatture e pagamenti                     | Gestisci i tuoi dispositivi Sky Go > S Gestisci PIN & Parental Control >                                                                                                    |
| $\frac{\circ}{\sigma}$ Gestione servizi | Controlla i tupi dispositivi associati a SkuGo a scardi sa Pazupara il tup DIN restieri il DIN su SkuGo a scardi la fascia                                                                                                    |
| 🖹 Controllo attività                    | aggiungerne altri o rimuoverli.                                                                                                    |
|                                         |                                                                                                    |
|                                         | Impostazioni privacy > Condizioni Generali Servizi Tecnologici >                                                                                                    |
|                                         | Scopri come trattiamo i tuoi dati e gestisci i tuoi consensi Consulta le Condizioni Generali dei Servizi Tecnologici Sky   per avere accesso a un'esperienza personalizzata. Consulta le Condizioni Generali dei Servizi Tecnologici Sky |
|                                         | Condizioni generali, modalità e costi della<br>disdetta, rimozione o aggiunta di pacchetti ><br>e servizi                                                                                                    |
|                                         | Consulta le condizioni generali o le FAQ dove puoi trovare<br>le informazioni utili per la gestione del tuo abbonamento,<br>le modalità di disdetta, rimozione o modifica di pacchetti.                                                  |
|                                         | Copyright 2024 Sky<br>Italia - PJVA<br>04619241005 Listino Note Legali Gestione cookie Sicurezza dei dati Dichiarazione di accessibilità                                                                                                 |
|                                         | Tutti i marchi Sky e i diritti di proprietà intellettuale in essi contenuti, sono di proprietà di Sky international AG e sono utilizzati su licenza.                                                                                     |

Figura 9 - Aggiunta una sezione dedicata alle modalità di disdetta nell'area "Gestione servizi"

Da qui, il cliente atterra sulle FAQ mostrate nella seguente Figura 10.

#### Impegno n. 12*bis*

Sky si impegna a modificare l'ordine delle FAQ in modo che le pagine relative alla procedura di recesso/disdetta e di rimozione pacchetti o servizi appaiano ai primi posti dei risultati di ricerca, successivamente al risultato relativo alle Condizioni Generali del Servizio Sky.

|   | Cerca in assis                                                                                | stenza                                                                                                    |                                                                                                    |                                                                                                    |                                                                                                    |                                                                                 | ٩                                    |  |
|---|-----------------------------------------------------------------------------------------------|----------------------------------------------------------------------------------------------------|----------------------------------------------------------------------------------------------------|----------------------------------------------------------------------------------------------------|----------------------------------------------------------------------------------------------------|---------------------------------------------------------------------------------|--------------------------------------|--|
|   | < Home Assistenz                                                                              | a                                                                                                    |                                                                                                    |                                                                                                    |                                                                                                    |                                                                                 |                                      |  |
|   | Abbona                                                                                        | Abbonamento Sky: FAQ termini e condizioni                                                                                                    |                                                                                                    |                                                                                                    |                                                                                                    |                                                                                 |                                      |  |
|   | a Sky (10)                                                                                    | Termini e condizioni (18)                                                                                                    | Subentro (6)                                                                                                    | Sky in Europa (6)                                                                                          | Sky box (11)                                                                                                 | Prova Sky Q (5)                                                                 | Contatti (1)                         |  |
| ſ | Per ottenere:<br>abbonati, cor<br>Leggi tutto<br>Come ;<br>Per disdire il t<br>giorni puol ut | indicazioni utili sul tuo abbonamen<br>sulta la nostra Carta Servizi e le Co<br>y<br>posso disdire o recede<br>tuo abbonamento TV di Sky o il tuo i<br>ilizzare le diverse modalità che trovi | to come, ad esempio, la de<br>indizioni generali di abbon<br>re dal mio abbon<br>abb pramento Sey Wri al<br>nella guida dedicata. | scrizione e gli standard relat<br>iamento nella pagina dedica<br>namento Sky?<br>scadenza naturale del con | ivi ai servizi offerti da Si<br>ta ai Moduli e documen<br>ta ai Moduli e documen<br>tratto o per recedere an | ky o le informazioni sulla tut<br>bi Sicy.<br><b>ticipatamente</b> con un preav | tela dei diritti degli<br>viso di 30 |  |
|   | Leggi tutto                                                                                   | ~                                                                                                    |                                                                                                    |                                                                                                    |                                                                                                    |                                                                                 |                                      |  |
|   | Cosa d<br>Per eliminare<br>Sky, segui il p                                                    | levo fare per togliere u<br>un pachetto (Sky Cinema, Sky Spc<br>ercorso online al seguente link sky i                                                                                         | n pacchetto o u<br>rt, Sky Calcio, Sky Famiglia<br>//imuovipacchetto. Se non                                                      | n servizio dal mio<br>o Intrattenimento plus) o u<br>hai già effettuato il login, in                       | abbonamento<br>n servizio (Sky HD 4K o 5<br>serisci lo Sky ID dell'intes                                     | Sky?<br>Sky Multiscreen) incluso nel<br>tatario dell'abbonamento c              | tuo abbonamento<br>guando ti viene   |  |

Figura 10 – Modifica dell'ordine delle FAQ

# SEZIONE (IV): PROCEDURA DI DISATTIVAZIONE TRAMITE APP MY SKY (SU SMARTPHONE O TABLET)

## Impegno n. 13

Sky si impegna ad aggiungere nella sezione "Servizi" dell'App My Sky un riquadro dedicato alla gestione dell'abbonamento denominato "Condizioni Generali, modalità e costi della disdetta, rimozione o aggiunta di pacchetti e servizi ". Sotto a questo titolo Sky si impegna a inserire la seguente dicitura con indicazione esplicita delle parole "modalità di disdetta": "Consulta le Condizioni Generali o le FAQ dove puoi trovare le informazioni utili per la gestione del tuo abbonamento, le modalità di disdetta, rimozione o modifica dei pacchetti". In tale riquadro, Sky si impegna a inserire un link che rimandi direttamente alle FAQ (Fig. 10 infra) che consentono l'accesso alla guida sulle modalità di recesso/disdetta presente nel sito sky.it nella quale sono rappresentati al cliente sia tutti i canali disponibili l'esercizio del recesso/disdetta per (https://assistenza.sky.it/abbonamento/guida-info-disdetta-sky?intcmp=lpdisdetta\_link\_clienti\_guida) sia il link per avviare la procedura di recesso/disdetta on line.

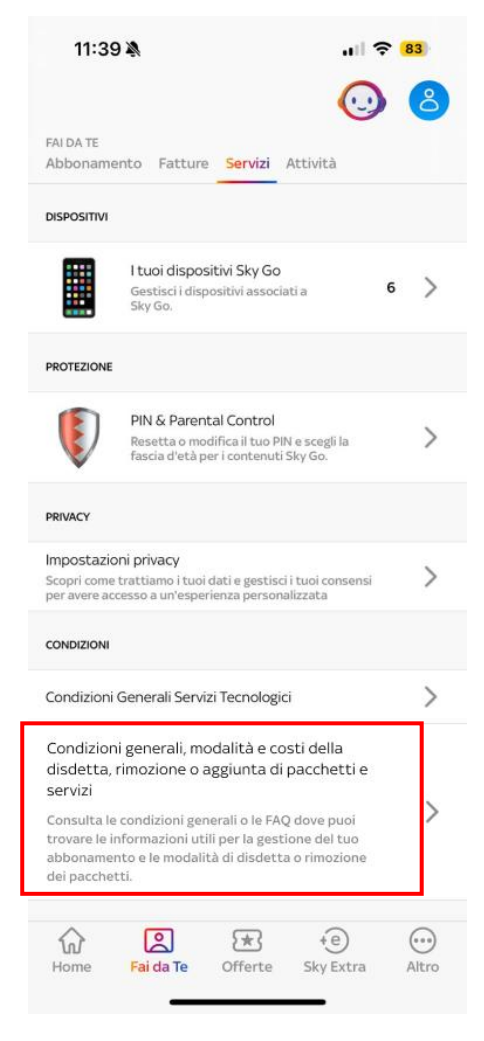

Figura 11 - Sezione "servizi" My Sky App

#### Impegno n. 13bis

Sky si impegna a modificare l'ordine delle FAQ in modo che le pagine relative alla procedura di recesso/disdetta e di rimozione pacchetti o servizi appaiano ai primi posti dei risultati di ricerca, successivamente al risultato relativo alle Condizioni Generali del Servizio Sky (Figura 10 infra).

\* \* \*

#### 2. Impegni relativi alla procedura di downgrade

Di seguito si riportano gli impegni relativi alle procedure di rimozione dei pacchetti che vengono suddivisi nelle seguenti tre sezioni:

- (i) procedura di disattivazione tramite motore di ricerca;
- (ii) procedura di disattivazione tramite homepage di Sky e area "Assistenza";
- (iii) procedura di disattivazione tramite area personale "fai da te";
- (iv) procedura di disattivazione tramite app My Sky (smartphone e tablet).

## SEZIONE (I): PROCEDURA DI RIMOZIONE PACCHETTI TRAMITE MOTORE DI RICERCA

## Impegno n. 14

## (speculare all'impegno 1 relativo alla disdetta)

Sky si impegna a cambiare il titolo della pagina sponsorizzata su Google per chiarire che la pagina di atterraggio riguarda solo la modalità di downgrade tramite operatore <u>https://www.sky.it/landing-new/clienti/modifica-abbonamento?campaign=paid&esl-k=google-</u>

ads%7Cng%7Cc641304129307%7Cme%7Ckrimuovi%20pacchetto%20sky%7Cp%7Ct%7Cdc%7Ca1440551673 23%7Cg19254449177&cmp=search-brand\_CB-TV-

<u>TRD 1x1 Keywords GoogleIrelandLimited NetworkGoogleSearch alwayson prevention rimozionepacchetto</u> <u>&gad source=1&gclid=CjwKCAjwyo60BhBiEiwAHmVLJaXq7CiSHUqJpiMObiti Pi65SZ3ad4BjX8KOCT3hge60</u> <u>3pZ4wfwFBoCx4YQAvD BwE&qclsrc=aw.dsm</u>

Sky si impegna a modificare il titolo della pagina sponsorizzata in modo tale che, dopo "Togliere un pacchetto Sky" (o diciture simili), vi sarà una dicitura in cui compare sempre il riferimento al canale telefonico, come ad esempio: "Chiama un consulente e scopri la soluzione adatta a te" o "Chiama ora un consulente Sky" (cfr. Figura 12)<sup>2</sup>.

<sup>&</sup>lt;sup>2</sup> Anche quest'impegno è già stato implementato al momento del deposito del presente Formulario di Impegni.

| boogle | rimuovi pacchetto sky X 🌵 😨 🤇                                                                                                    |
|--------|----------------------------------------------------------------------------------------------------|
|        | Tutti Video Immagini Notizie Siti di prodotti Prodotti Web : Altro Strumenti                                                                                                    |
|        | Sponsorizzato                                                                                                    |
|        | Sky.it                                                                                                    |
|        | Come togliere un pacchetto Sky   Parla con un nostro consulente                                                                                                    |
|        | Vuoi <b>rimuovere</b> un <b>pacchetto Sky</b> ? Chiama un consulente e scopri la soluzione adatta a te.<br>Oggi con <b>Sky</b> Smart puoi risparmiare sull'abbonamento senza rinunciare ai contenuti <b>Sky</b> . |
|        | Sky https://assistenza.sky.it > abbonarm · Translate this page                                                                                                    |
|        | Cosa devo fare per togliere un pacchetto o un servizio                                                                                                    |
|        | Per eliminare un pacchetto (Sky Cinema, Sky Sport, Sky Calcio, Sky Famiglia, o Intrattemento                                                                                                    |
|        | Come fare recesso · Come modificare I · Ripensamento su · FAQ Sky box                                                                                                    |
|        |                                                                                                    |
|        | Sky https://assistenza.sky.it > Abbonamento                                                                                                    |
|        | Come modificare l'abbonamento Sky                                                                                                    |
|        | Vuoi modificare il tuo abbonamento Sky? Scopri come aggiungere o eliminare un pacchetto<br>direttamente dall'app My Sky o dall'area Fai da te                                                                     |
|        | Salvatore Aranzulla<br>https://www.aranzulla.it > Computer > Video e TV > TV :                                                                                                    |
|        | Disdetta pacchetti Sky                                                                                                    |
|        | Telefono — telefona il 170 o al numero 800 918 918 (se la chiamata verso il 170 non è supportata dal tuo provider): a chiamata avviata, segui la indicazioni.                                                     |

Figura 12 - Risultati Google della ricerca "Rimuovi pacchetto Sky"

#### Impegno 15

#### (speculare all'impegno 2 relativo alla disdetta)

Per l'effetto, Sky si impegna a modificare il titolo della pagina di atterraggio <u>https://www.sky.it/landing-</u> <u>new/clienti/modifica-abbonamento?campaign=paid&esl-k=google-</u>

ads%7Cng%7Cc641304129307%7Cme%7Ckrimuovi%20pacchetto%20sky%7Cp%7Ct%7Cdc%7Ca1440551673 23%7Cg19254449177&cmp=search-brand\_CB-TV-

<u>TRD 1x1 Keywords GoogleIrelandLimited NetworkGoogleSearch alwayson prevention rimozionepacchetto</u> <u>&gad source=1&gclid=CjwKCAjwyo60BhBiEiwAHmVLJaXq7CiSHUqJpiMObiti Pi65SZ3ad4BjX8KOCT3hge60</u> <u>3pZ4wfwFBoCx4YQAvD BwE&gclsrc=aw.dsm</u> da "Vuoi rimuovere un pacchetto? – Trova la soluzione più adatta a te"" in "Vuoi rimuovere un pacchetto Sky? – Chiamaci e trova la soluzione più adatta a te" (cfr. Figura 13)<sup>3</sup>.

<sup>&</sup>lt;sup>3</sup> Anche quest'impegno è già stato implementato al momento del deposito del presente Formulario di Impegni.

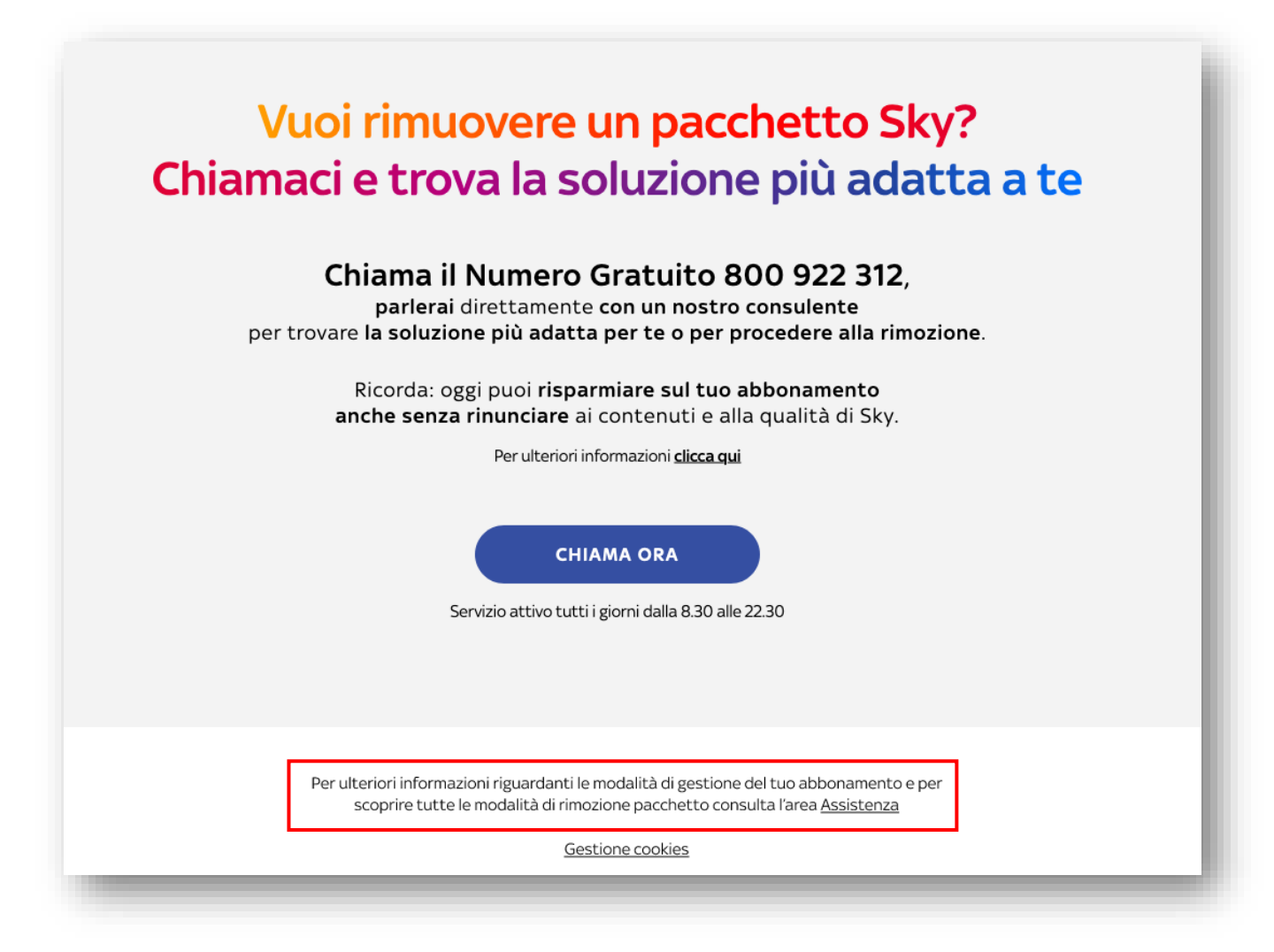

Figura 13 - Pagina relativa alla rimozione pacchetto tramite operatore con link di rimando alle altre modalità

#### Impegno 16

#### (speculare all'impegno 3 relativo alla disdetta)

Sky si impegna ad aggiungere nella pagina di atterraggio di cui al precedente impegno 14, il link che rimanda alla pagina web in cui sono presenti tutte le modalità di downgrade incluse quelle che **non** necessitano dell'interlocuzione telefonica e nella quale è presente il link diretto al percorso di rimozione dei pacchetti online (cfr. Figura 13 e successivo Impegno 20).

A tal riguardo, la frase di rimando a tale pagina sarà modificata da "Per ulteriori informazioni visita la nostra guida nell'area Assistenza" (con link di rimando su "Assistenza"), in "Per ulteriori informazioni riguardanti le modalità di gestione del tuo abbonamento e per scoprire tutte le modalità di rimozione pacchetto consulta l'area Assistenza" (con link di rimando su "Assistenza") (cfr. Figura 13 sopra) in modo da rendere più esplicito il rimando alla pagina di guida downgrade (cfr. Figura 14).

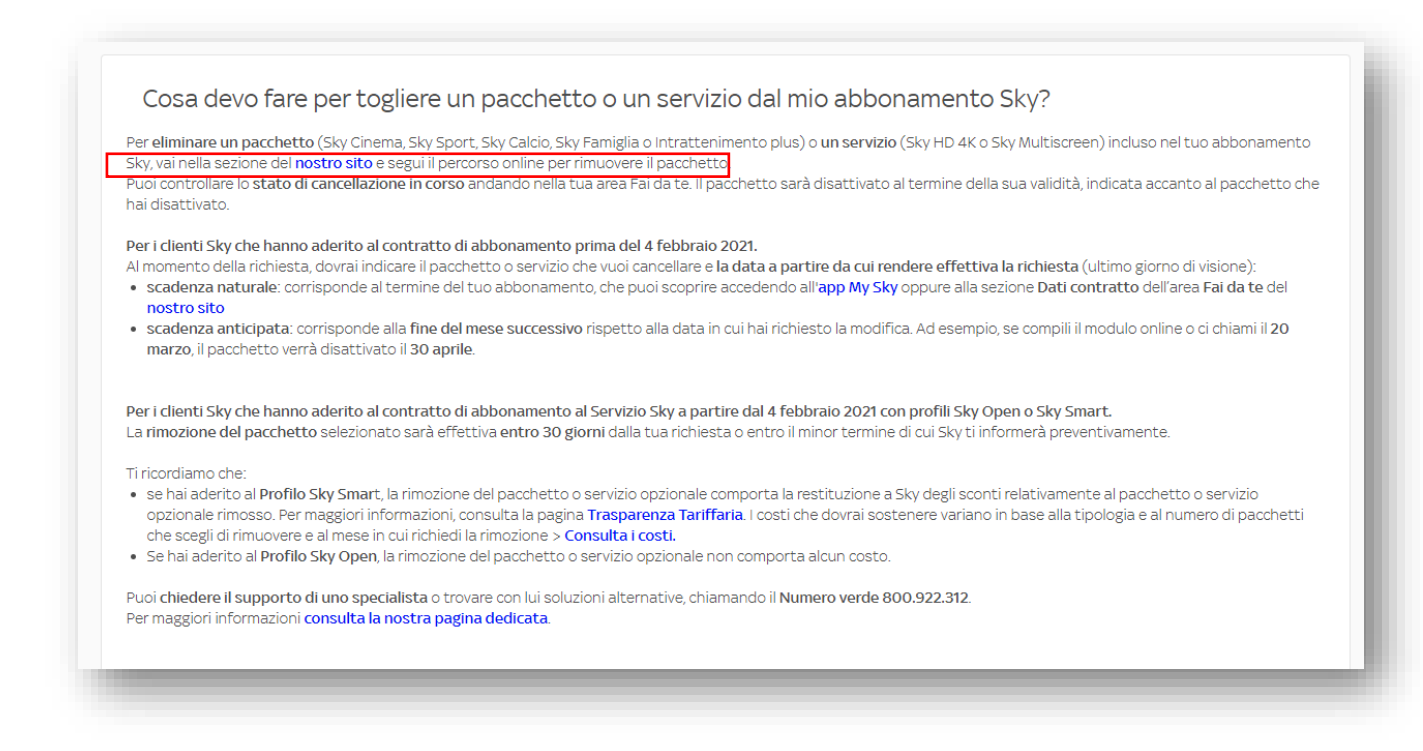

Figura 14 - FAQ relativa alle modalità di rimozione pacchetto con link diretto al percorso di rimozione pacchetti online

SEZIONE (II): PROCEDURA DI RIMOZIONE PACCHETTO TRAMITE HOMEPAGE DI SKY E AREA "ASSISTENZA"

In aggiunta all'Impegno n. 4 in forza del quale la scrivente s'impegna ad inserire nella homepage sky.it un pulsante denominato "Cerca in Assistenza", Sky propone i seguenti impegni.

\* \* \*

#### Impegno n. 17

#### (speculare all'impegno 6 relativo alla disdetta)

Nell'area "Assistenza", nella stessa pagina web di cui all'impegno 15 relativa alle modalità di downgrade tramite operatore (<u>https://www.sky.it/landing-new/clienti/modifica-abbonamento?intcmp=serp-</u> <u>assistenza suggeriti dwg rimuovi-pacchetto)</u>. Sky si impegna a cambiare il titolo della pagina suggerita, al fine di chiarire che tale pagina riguarda solamente la modalità di downgrade tramite operatore. Pertanto, il titolo della pagina suggerita sarà modificato da "Vuoi rimuovere un pacchetto? Trova la soluzione più adatta a te" a "Vuoi rimuovere un pacchetto? Chiamaci e trova la soluzione più adatta a te" (cfr. Figura 13)<sup>4</sup>.

#### Impegno n. 18

#### (speculare all'impegno 7 relativo alla disdetta)

Nell'area "Assistenza", nella stessa pagina web indicata di cui all'Impegno 15 relativa alle modalità di downgrade tramite operatore (<u>https://www.sky.it/landing-new/clienti/modifica-abbonamento?intcmp=serp-</u>

<sup>&</sup>lt;sup>4</sup> Anche quest'impegno è già stato implementato al momento del deposito del presente Formulario di Impegni.

<u>assistenza\_suggeriti\_dwg\_rimuovi-pacchetto)</u>, Sky, si impegna a inserire un link che rimanda alla pagina web in cui sono presenti tutte le modalità di downgrade incluse quelle che **non** necessitano dell'interlocuzione telefonica e nella quale è presente il link diretto al percorso di rimozione dei pacchetti online.

Pertanto, la frase di rimando a tale pagina sarà modificata da "Per ulteriori informazioni visita la nostra guida nell'area Assistenza" (con link di rimando su "Assistenza"), in "Per ulteriori informazioni riguardanti le modalità di gestione del tuo abbonamento e per scoprire tutte le modalità di rimozione pacchetto consulta l'area Assistenza" (con link di rimando su "Assistenza") in modo da rendere più esplicito il rimando alla pagina di guida downgrade (cfr. Figura 13).

## Impegno n. 19

## (speculare all'impegno 5 relativo alla disdetta)

Nella pagina web di ricerca "Assistenza" (<u>https://assistenza.sky.it/</u>), a cui il cliente può accedere tramite il pulsante "Cerca in Assistenza" in homepage, Sky si impegna:

- (i) ad aggiungere tra i risultati preferiti (a cui sono riservati i primi posti tra i risultati di ricerca) un risultato suggerito "Rimozione pacchetto o servizio: scopri come rimuovere un pacchetto o servizio dal tuo abbonamento tramite chiamata ad un operatore e online?" relativo a tutte le modalità di rimozione pacchetto incluse quelle che **non** necessitano dell'interlocuzione telefonica ed in cui è presente il link diretto alla procedura online di rimozione pacchetto <u>https://assistenza.sky.it/abbonamento/faqtermini-condizioni?faq=cosa-devo-fare-per-togliere-un-pacchetto-o-un-servizio-dal-mioabbonamento-sky.</u>
- (ii) a modificare il titolo del risultato relativo alla rimozione di pacchetto tramite operatore da "Vuoi rimuovere un pacchetto? Chiamaci e trova la soluzione più adatta a te" in "Rimozione pacchetto o servizio: con un nostro operatore potrai rimuovere un pacchetto o un servizio e avere tutte le informazioni su costi e modalità di rimozione e trovare possibili soluzioni per risparmiare".

| sky | Cosa vedere 🗸 Sky Mobile 🗸 Sky Glass Sky Wifi Offerte per te Sky Extra 🗸 I                                                                                                    | La tua assistenza $ 	imes $ | Alessandra 💄 🗸 |
|-----|----------------------------------------------------------------------------------------------------|-----------------------------|----------------|
|     | rimozione pacchetto                                                                                                    |                             | ×              |
|     | < Home Assistenza                                                                                                    |                             |                |
|     | 21 Risultati per "rimozione pacchetto"                                                                                                    |                             |                |
|     | Rimozione pacchetto o servizio: con un nostro operatore potrai rimuovere un pacchetto o un servizio, avere tut<br>costi e modalità di rimozione e trovare possibili soluzioni per risparmiare | te le informazioni su       |                |
|     | Rimozione pacchetto o servizio: scopri come rimuovere un pacchetto o servizio dal tuo abbonamento tramite o operatore e online                                                                | :hiamata ad un              |                |
|     | Come modificare l'abbonamento Sky: aggiungi un <b>pacchetto</b> o servizio                                                                                                    |                             |                |
|     | Aggiungere un <b>pacchetto</b> Sky all'abbonamento                                                                                                    |                             | ><br>>         |
|     | Cosa devo fare per <b>togliere</b> un <b>pacchetto</b> o un servizio dal mio abbonamento Sky?                                                                                                 |                             | >              |

Figura 15 - Aggiunta di un risultato suggerito relativo alle modalità di rimozione pacchetti senza interlocuzione telefonica

#### Impegno n. 20

Nella pagina web informativa dal titolo "Rimozione pacchetto o servizio: scopri come rimuovere un pacchetto abbonamento tramite servizio dal tuo chiamata ad un operatore е online 0 https://assistenza.sky.it/abbonamento/faq-termini-condizioni?faq=cosa-devo-fare-per-togliere-unpacchetto-o-un-servizio-dal-mio-abbonamento-sky Sky, si impegna a sostituire il link che rinvia alle Condizioni Generali con il link diretto al percorso guidato di downgrade sky.it/rimuovipacchetto (cfr. Figura 14 sopra).

Cliccando su tale link, il cliente atterrerà nel percorso online di rimozione pacchetti, che prevede il seguente flusso:

| Codice cliente - 123456789                                                                                                    |                |              |             |
|----------------------------------------------------------------------------------------------------|----------------|--------------|-------------|
| 2 Seleziona il pacchetto o il servizio a cui v                                                                                                    | uoi rinunciare |              |             |
| Questi sono i pacchetti e i servizi che puoi ri                                                                                                    | nuovere        |              |             |
| Sky<br>Cinema                                                                                                    | sky<br>Calcio  | sky<br>Sport | sky<br>Kids |
| Sky Cinema                                                                                                    | Sky Calcio     | Sky Sport    | Sky Kids    |
| Jan Contraction of the second second |                |              |             |
| Sky 4K HDR                                                                                                    |                |              |             |

Figura 16 - Percorso online di rimozione pacchetti o servizi: indicazione pacchetti o servizi da rimuovere

| Stai rimuovendo un p                                                                              | pacchetto o un servi                                                                              | IZIO                                                                                              |        |
|---------------------------------------------------------------------------------------------------|---------------------------------------------------------------------------------------------------|---------------------------------------------------------------------------------------------------|--------|
| Scegli cosa vuoi rimuovere e segui i passaggi succ                                                | essivi.                                                                                           |                                                                                                   |        |
| Codice cliente - 123456789                                                                        |                                                                                                   |                                                                                                   |        |
| Hai scelto di rimuovere: Sky Cinema                                                               |                                                                                                   |                                                                                                   | Cambia |
| 3 Ecco cosa ti perdi                                                                              |                                                                                                   |                                                                                                   |        |
| La programmazione di Sky Cinema                                                                   |                                                                                                   |                                                                                                   |        |
| DISPONIBILE ON DEMAND                                                                             | DISPONIBILE ON DEMAND                                                                             | DISPONIBILE ON DEMAND                                                                             |        |
| Black Adam                                                                                        | Don't Worry Darling                                                                               | The Plane                                                                                         |        |
| Evocato da un'archeologa, Black Adam<br>torna in vita dal passato per fare giustizia<br>a Kahndaq | Evocato da un'archeologa, Black Adam<br>torna in vita dal passato per fare giustizia<br>a Kahndaq | Evocato da un'archeologa, Black Adam<br>torna in vita dal passato per fare giustizia<br>a Kahndaq |        |
| Land burns                                                                                        | Leggitutto                                                                                        |                                                                                                   |        |

Figura 17 - Percorso online di rimozione pacchetti o servizi: riepilogo dei contenuti che il cliente intende rimuovere

| Hai selezionato: Codice cliente - 123456789                                                                                                    |          |
|----------------------------------------------------------------------------------------------------|----------|
| Hai scelto di rimuovere: Sky Cinema                                                                                                    | Cambia   |
| CCC cosa ti perdi                                                                                                    | Leggi    |
| (a) Riepilogo                                                                                                    |          |
| STAI RIMUOVENDO<br>SKY CINEMA                                                                                                    |          |
| COSTI DA SOSTENERE   DATA DI RIMOZIONE     0,00 €   31/07/2024                                                                                                    |          |
| INFORMAZIONI UTILI<br>La rimozione del pacchetto o servizio opzionale comporta la restituzione a Sky degli sconti relativamente al pacchetto<br>o servizio opzionale rimosso. |          |
| Per maggiori informazioni, consulta la pagina <u>Trasparenza Tariffaria</u>                                                                                                   |          |
|                                                                                                    | Conferma |
|                                                                                                    | $\Box$   |

Figura 18 - Percorso online di rimozione pacchetti o servizi: data di rimozione pacchetto e informazioni sulla rimozione

| sky        |                                                                                                   | ł. |
|------------|---------------------------------------------------------------------------------------------------|----|
| ம்<br>Home | $\bigcirc$                                                                                        | I  |
|            | La tua richiesta è andata a buon fine                                                             |    |
|            | Potrai goderti Sky Cinema fino al giorno 31/07/2024, dopodiché verrà rimosso dal tuo abbonamento. |    |
|            | Vai alla Home                                                                                     | ı  |
|            |                                                                                                   |    |
| _          |                                                                                                   |    |

Figura 19 - Percorso online di rimozione pacchetti o servizi: conferma rimozione pacchetto

<u>Impegno n. 21</u>

Sky, si impegna a modificare le Condizioni Generali di Abbonamento Sky sostituendo il termine "downgrade" con la dicitura "rimuovi pacchetto".

\* \* \*

# SEZIONE (III): PROCEDURA DI RIMOZIONE PACCHETTO TRAMITE AREA PERSONALE "FAI DATE"

#### Impegno n. 22

#### (speculare all'impegno 12 relativo alla disdetta)

Sky, si impegna a aggiungere nell'area personale (ossia nell'area "Fai da te") del sito sky.it, ed in particolare nella sezione "Gestione servizi" un riquadro dedicato alla gestione dell'abbonamento denominato "Condizioni Generali, modalità e costi della disdetta, rimozione o aggiunta di pacchetti e servizi ". Sotto a questo titolo verrà inserita la seguente dicitura con indicazione esplicita delle parole "rimozione dei pacchetti": "Consulta le Condizioni Generali o le FAQ dove puoi trovare le informazioni utili per la gestione del tuo abbonamento, le modalità di disdetta, rimozione o modifica dei pacchetti". In tale riquadro, inserire un link che rimandi direttamente alle FAQ dove è presente il link per accedere alla sezione che consente la rimozione del singolo pacchetto e/ o servizio (c.d. downgrade) <u>https://assistenza.sky.it/abbonamento/faq-termini-condizioni?faq=cosa-devo-fare-per-togliere-un-pacchetto-o-un-servizio-dal-mio-abbonamento-sky</u>.

| sky                 | Alessandra 🛔                                                                                                    | • ~ |
|---------------------|----------------------------------------------------------------------------------------------------|-----|
| ŵ Home              | < vai a Gestione servizi                                                                                                    |     |
| Ø Offerte per te    | Gestione Abbonamento TV                                                                                                    |     |
| Fatture e pagamenti | Gestisci i tuoi dispositivi Sky Go > Gestisci PIN & Parental Control >                                                                                                    |     |
| ŝΞ Gestione servizi | Controlla i tuoi dispositivi associati a Sky Go e scegli se<br>aggiungerne altri o rimuoverli.<br>Hai 3 dispositivi associati v y sky sky                                                                                                    |     |
|                     | Impostazioni privacy > Condizioni Generali Servizi Tecnologici >   Scopri come trattiamo i tuoi dati e gestisci i tuoi consensi per avere accesso a un'esperienza personalizzata. Consulta le Condizioni Generali dei Servizi Tecnologici Sky applicate al tuo abbonamento. |     |
|                     | Condizioni generali, modalità e costi della<br>disdetta, rimozione o aggiunta di pacchetti ><br>e servizi<br>Consulta le condizioni generali o le FAQ dove puoi trovare                                                                                                    |     |
|                     | le informazioni utili per la gestione del tuo abbonamento,<br>le modalità di disdetta, rimozione o modifica di pacchetti.                                                                                                    |     |
|                     | Tutti i marchi Sky e i diritti di proprietà intellettuale in essi contenuti, sono di proprietà di Sky international AG e sono utilizzati su licenza.                                                                                                    |     |

Figura 20 - Nuovo riquadro area "gestione servizi"

Da qui in avanti, il percorso utente è quello indicato nelle Figure 10, 14 e da 16 a 19.

#### Impegno n. 22*bis*

(speculare all'impegno 12*bis* relativo alla disdetta)

Sky si impegna a modificare l'ordine delle FAQ in modo che le pagine relative alla procedura di recesso/disdetta e di rimozione pacchetti o servizi appaiano ai primi posti dei risultati di ricerca, successivamente al risultato relativo alle Condizioni Generali del Servizio Sky (Cfr. Figura 10).

#### \* \* \*

## SEZIONE (IV): PROCEDURA DI DISATTIVAZIONE TRAMITE APP MY SKY (SMARTPHONE E TABLET)

#### Impegno n. 23

#### (speculare all'impegno 13 relativo alla disdetta)

Sky si impegna ad aggiungere nella sezione "Servizi" dell'App My Sky un riquadro dedicato alla gestione dell'abbonamento denominato "Condizioni Generali, modalità e costi della disdetta, rimozione o aggiunta di pacchetti e servizi". Sotto a questo titolo verrà inserita la seguente dicitura con indicazione esplicita delle parole "rimozione dei pacchetti": "Consulta le Condizioni Generali o le FAQ dove puoi trovare le informazioni utili per la gestione del tuo abbonamento, le modalità di disdetta, rimozione o modifica dei pacchetti ". In tale riquadro, Sky si impegna ad inserire un link che rimandi direttamente alle FAQ dove è presente il link per accedere alla sezione che consente la rimozione del singolo pacchetto e/ o servizio (c.d. downgrade) <u>https://assistenza.sky.it/abbonamento/faq-termini-condizioni?faq=cosa-devo-fare-per-togliere-un-pacchetto-o-un-servizio-dal-mio-abbonamento-sky</u>.

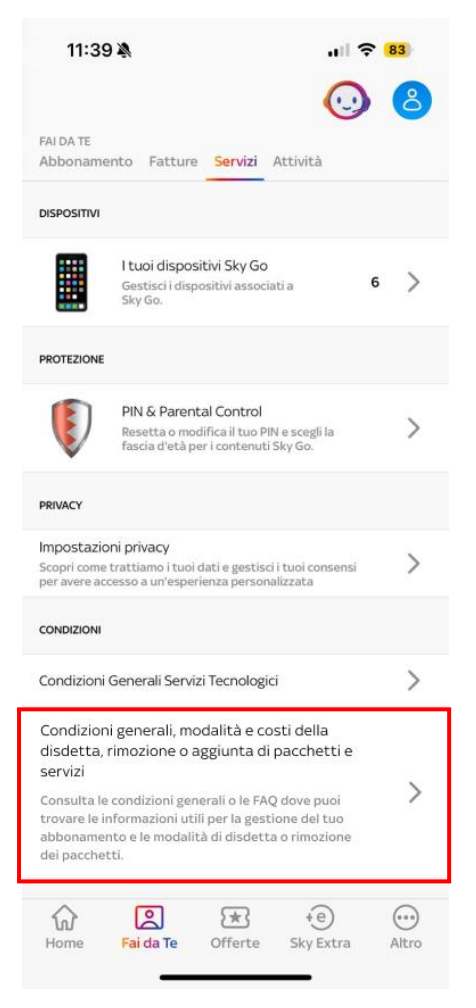

Figura 21 - Aggiunta sezione nell'area "servizi" dell'App My Sky

#### Impegno n. 23*bis*

#### (speculare all'impegno 13*bis* relativo alla disdetta)

Sky si impegna a modificare l'ordine delle FAQ in modo che le pagine relative alla procedura di recesso/disdetta e di rimozione pacchetti o servizi appaiano ai primi posti dei risultati di ricerca, successivamente al risultato relativo alle Condizioni Generali del Servizio Sky (Cfr. Figura 10).

#### Impegno n. 24

*Sky si impegna ad accorpare il quarto passaggio con il quinto passaggio nel percorso guidato di downgrade sky.it/rimuovipacchetto* (cfr. Figura 18).

#### Impegno n. 25

#### (speculare all'impegno 10 relativo alla disdetta)

Sky si impegna a ridurre i pop-up promozionali presenti nel percorso guidato di downgrade.

## Impegno 26

Sky si impegna ad aggiungere nella procedura online di rimozione di pacchetti e servizi, l'informazione circa la possibilità di rimuovere più pacchetti ripetendo il processo senza soluzione di continuità. Il testo verrà inserito in modo statico nella prima schermata del percorso guidato di rimozione pacchetto o servizio e sarà il seguente "Se desideri rimuovere più pacchetti, puoi farlo ripetendo questo percorso online per ciascuno dei pacchetti o servizi che desideri rimuovere" o simile.

| ធ    | Se desideri rimuovere più pacchetti, puoi farlo ripe                                                                                                    | etendo questo percorso online per ciascuno de | ei pacchetti o servizi che desideri rimuovere. |      |
|------|----------------------------------------------------------------------------------------------------|-----------------------------------------------|------------------------------------------------|------|
| Home | Codice cliente - 123456789                                                                                                    |                                               |                                                |      |
|      | Hai scelto di rimuovere: Sky Cinema                                                                                                    |                                               |                                                | Camb |
|      | 3 Ecco cosa ti perdi                                                                                                    |                                               |                                                |      |
|      | La programmazione di Sky Cinema                                                                                                    |                                               |                                                |      |
|      | La programmazione di Sky Cinema<br>DISPONIBILE ON DEMAND                                                                                                    |                                               | DISPONIBILE ON DEMAND                          |      |
|      | La programmazione di Sky Cinema<br>DISPONIBILE ON DEMAND                                                                                                    | DISPONIBILE ON DEMAND                         | DISPONIBILE ON DEMAND                          |      |
|      | La programmazione di Sky Cinema   DISPONIBILE ON DEMAND   Viciana di Statuto   Black Adam   Locato da un'archeologa. Black Adam   torna in vita dal passato per fare giustizia a Kahndaq | DISPONIBILE ON DEMAND                         | DISPONIBILE ON DEMAND                          |      |

#### \* \* \*

## 3. Impegni in merito alle modalità di disattivazione del servizio NOW TV

#### Impegno n. 27

Sky si impegna ad inserire nell'App di NOW l'indirizzo della pagina web su now.it contenente le informazioni ed il link per l'avvio delle procedure di recesso e downgrade (cfr. link "Gestisci il tuo abbonamento qui").

| La tua o                             | fferta                                       |                  |        |  |
|--------------------------------------|----------------------------------------------|------------------|--------|--|
| Gestisci il<br>shorturl.at           | tuo abbonament<br>1/t60m3                    | to qui: https:// |        |  |
| Premium                              |                                              |                  |        |  |
| Sport                                |                                              |                  | -      |  |
| Entertain                            | iment                                        |                  |        |  |
| Cinema                               |                                              |                  |        |  |
| Gestion<br>È possibile<br>per rimuov | e dispositivi<br>e registrare fino a<br>vere | a 4 dispositivi. | Scorri |  |
| PC<br>Ultimo utiliz                  |                                              |                  |        |  |
| Android 1<br>Ultimo utiliz           | Tablet<br>zo: 07/06/24 alle 16               |                  |        |  |
| Android F<br>Ultimo utiliz           | Phone<br>20: 07/06/24 alle 15                |                  |        |  |
| <b>iPhone</b><br>Ultimo utiliz       |                                              |                  |        |  |

Figura 22 - Indirizzo pagina web di gestione abbonamento

## Impegno n. 28

Sky si impegna a modificare il tasto "HELP" presente nell'header a destra della home page del sito nowtv.it in "Assistenza".

\* \* \*

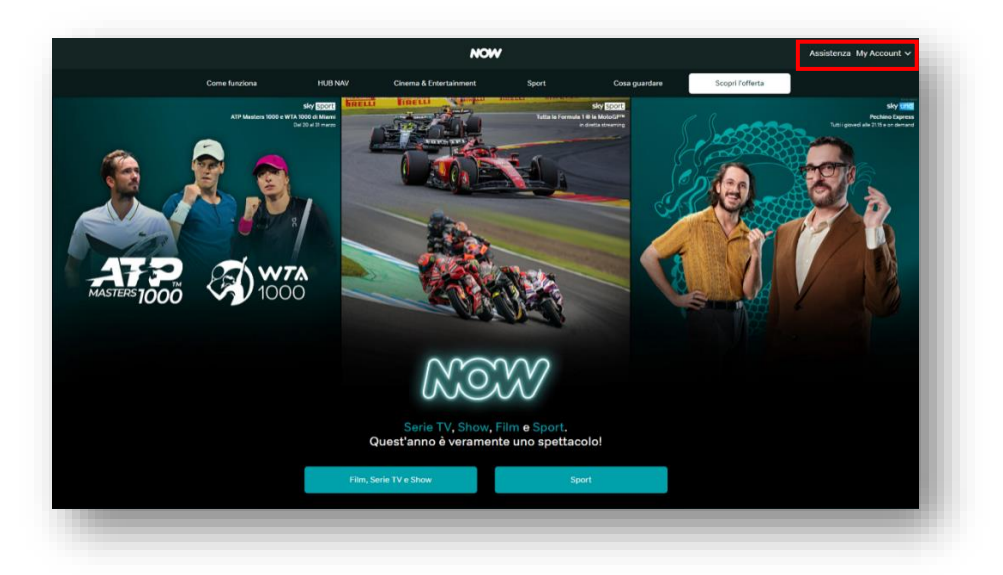

Figura 23 - Sostituzione di "Help" con "Assistenza"

## Impegno n. 29

Sky si impegna a modificare il tasto "Help" presente nell'App in "Assistenza e FAQ" per i dispositivi Android; Sky si impegna ad inserire nell'App per i dispositivi iOS la dicitura "Se cerchi Assistenza trovi risposte alle tue domande qui: <u>https://www.nowtv.it/assistenza</u>".

Per Android:

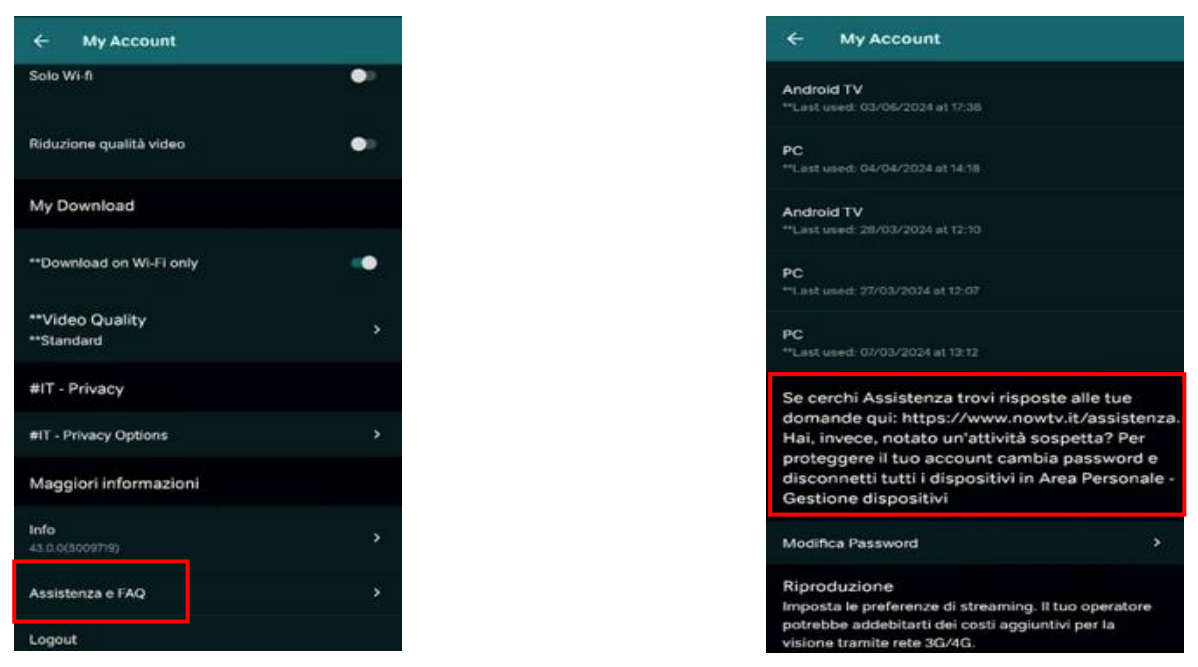

Figura 24 - Aggiunto riferimento all'area Assistenza

#### Impegno n. 30

Sky si impegna a inserire nel riquadro delle FAQ "Gestione Account" che si apre dopo aver cliccato il tasto "Assistenza" una terza FAQ specifica sulla disattivazione o riattivazione dei Pass denominata "Come disattivare o riattivare il mio Pass?"

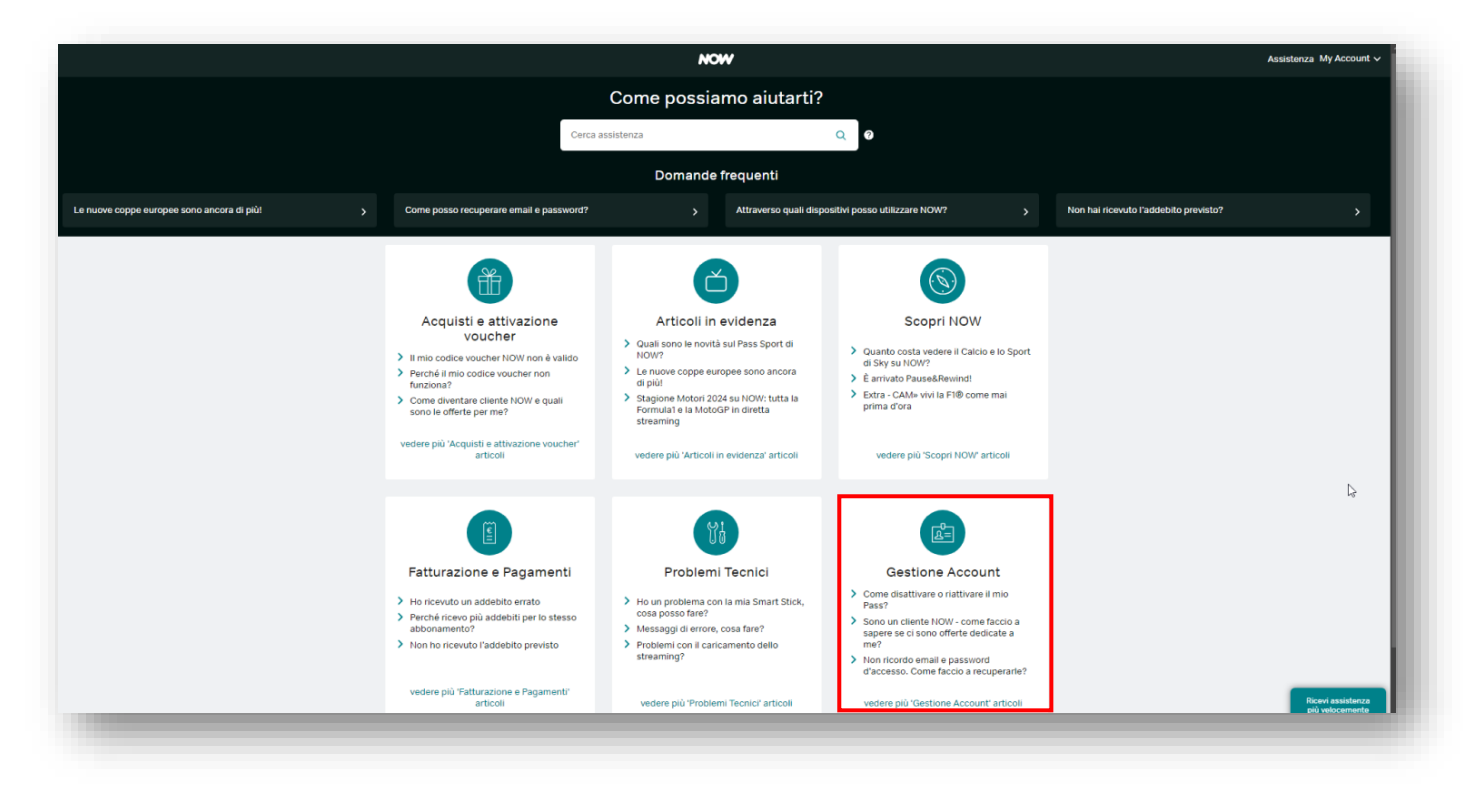

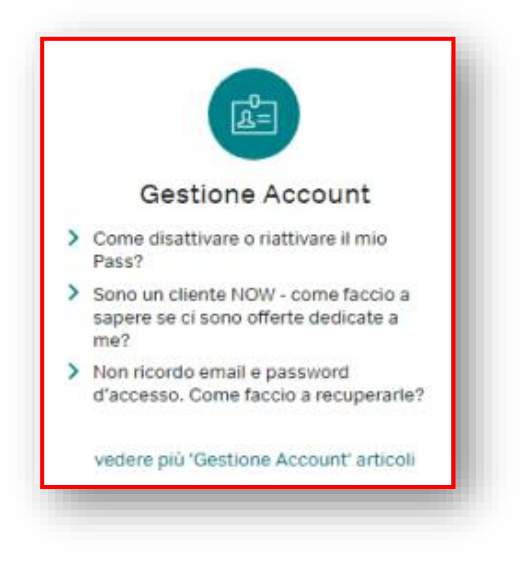

Figura 25 - Riquadro "Gestione account" nel quale verrà inserita la FAQ "Come disattivare o riattivare il mio Pass?"

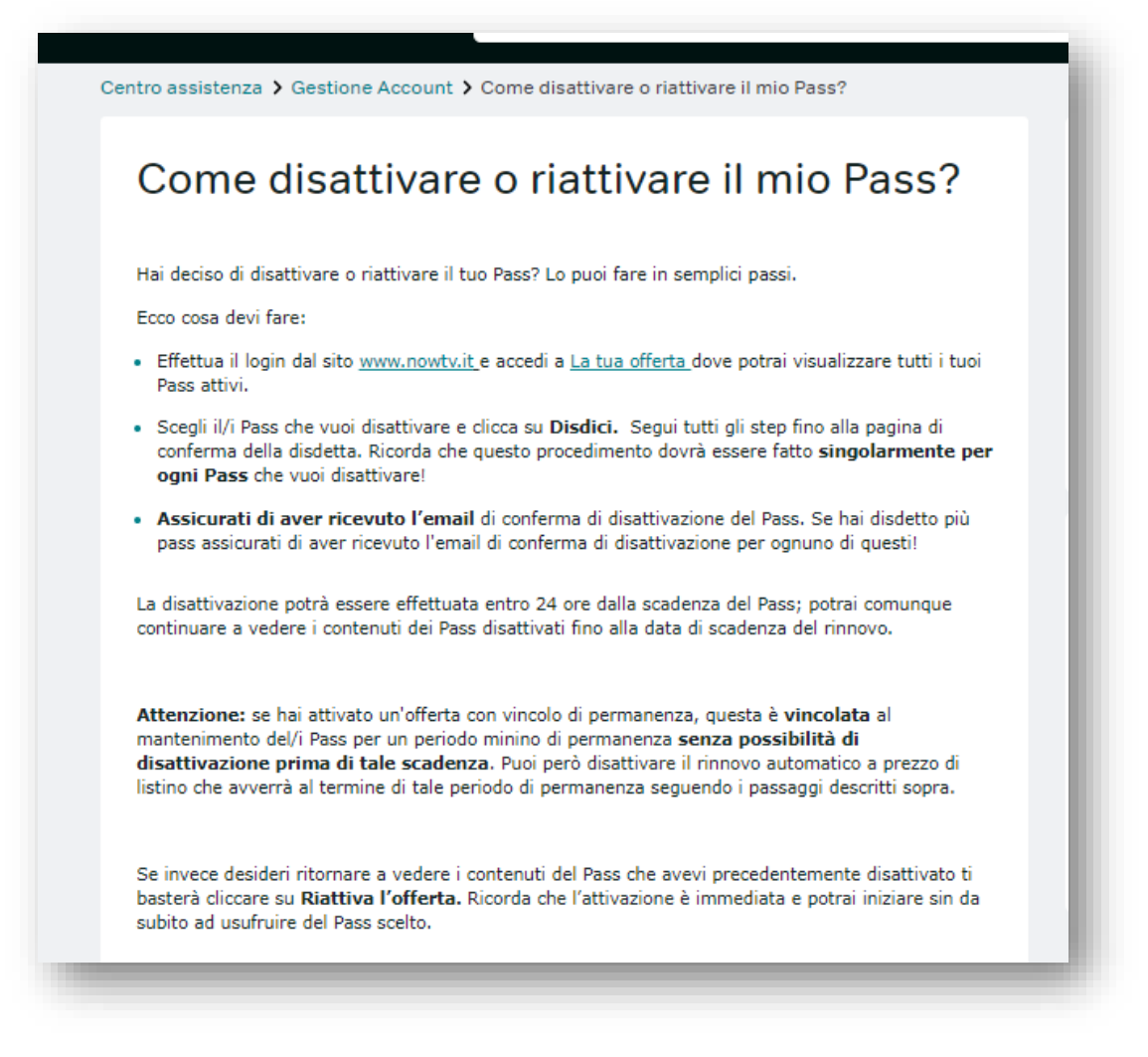

Figura 26 - Riquadro "Gestione account" nel quale verrà inserita la FAQ "Come disattivare o riattivare il mio Pass?"

## 1.4 Impegni relativi al servizio clienti e il risponditore automatico

#### Impegno n. 31

Sky si impegna a inserire nelle Linee guida degli operatori del call center la seguente dicitura per chiarire che è possibile procedere alla rimozione di più pacchetti nell'ambito di una medesima telefonata: "Se il cliente chiede di rimuovere più pacchetti contemporaneamente, rispondere al cliente che è possibile. Inserisci una richiesta alla volta ma nell'ambito della stessa telefonata e con la medesima efficacia"

Se il cliente chiede di rimuovere più pacchetti contemporaneamente, rispondere al cliente che è possibile. Inserisci una richiesta alla volta ma nell'ambito della stessa telefonata e con la medesima efficacia.

#### Figura 27 - Aggiunta alle linee guida dei call center

#### Impegno 32

Sky si impegna ad inserire nelle Linee guida degli operatori del call center la seguente dicitura per informare il cliente che è possibile procedere alla rimozione di un pacchetto o alla disdetta dell'abbonamento online: "se il cliente chiede informazioni per disdire o rimuovere pacchetti online, comunicare che può accedere alla procedura di disdetta o di rimuovi pacchetto tramite i link presenti nelle pagine informative presenti nell'area Assistenza rispettivamente del recesso e della rimozione di pacchetto. Comunicare inoltre al cliente che può rimuovere più pacchetti contemporaneamente anche attraverso la procedura online, facendo il processo in sequenza".

\* \* \*